お客様各位

2020年7月29日

菱電湘南エレクトロニクス株式会社

UI-S9・UI-R1 バージョンアップのご案内

- 拝啓 貴社ますますご清祥のこととお喜び申し上げます。平素は格別のお引き立 てをいただき、厚く御礼申し上げます。
- さて、UI-S9・UI-R1 をご所有のユーザー様で「(一社)鉄骨技術者教育センター」様および「(一社)日本非破壊検査協会」様の実技試験を受験される方は、 最新のバージョンへアップを頂きますようお願い申し上げます。
- 以下に主な変更点とバージョンアップの方法をお知らせさせていただきます。 ご不明点等ございましたらご連絡をお待ち申し上げます。

今後ともどうぞ宜しくお願い申し上げます。 敬具

記

対象の製造番号:U119AS9001~U119AS9164 対象の製造年月:2019年6月~2020年7月

① 【主な変更点】

« UI-S9 »

・UI-S9 機能または JSNDI 機能で電源を OFF し、再度起動しますと、電源 OFF 時の機能で起動します。

《 UI-S9·UI-R1 共通 》

- ・JSNDI機能においては、DAC線の線数が6本になります。
- ② 【バージョンアップの方法】
  - 弊社ホームページのダウンロードサイトからアップ版ファイルをダウン ロードしてください。
     ※UI-S9・UI-R1とも共通のアップ版ファイルになります。
  - 2. UI-S9・UI-R1本体に挿入されている USBメモリを取外します。
  - ダウンロードしたファイルをパソコン上で展開します(ファイルを右クリ ック→すべて展開)
  - 4. 展開したフォルダを開くと、「verup」フォルダが保存されています。 「verup」フォルダを UI から取り外した USB メモリに保存します。

- 5. USBメモリを探傷器本体へ戻します。
- 6. 各機種とも以下の操作でバージョンアップを開始してください。
  UI-S9:初期画面→F2補助設定→F1バージョン→F2バージョンアップ
  UI-R1:初期画面→F3 その他→F1バージョンアップ
- 7. バージョンアップ完了後からそのままご使用いただけます。
- ③ 【バージョンアップ履歴について】
- ・弊社ホームページへ掲載の UI-S9 および UI-R1 のバージョンアップ履歴表をご参照願います。

《問い合わせ先》
 菱電湘南エレクトロニクス株式会社
 検査計測営業部営業課 超音波探傷器担当者まで
 〒247-0065 神奈川県鎌倉市上町屋 325番地
 TEL: 0467-45-3411 FAX: 0467-44-7517
 e-mail: rsec-keiei@rsec.co.jp

以上